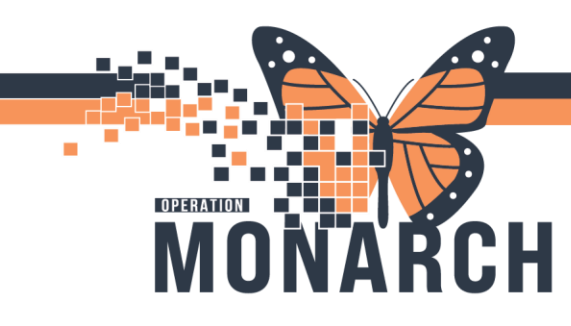

# CONTEXTUAL VIEW/ SPLIT SCREEN

HOSPITAL INFORMATION SYSTEM (HIS)

### **FOR PRESCRIBERS**

Setting up Contextual View as a physician/prescriber in a patient's chart.

**NOTE**: Your screen resolution must be at least 1600 pixels wide, otherwise **Contextual View** <u>does not work</u>. You will need to reduce the zoom to 75%.

Here are two options:

#### 1. Zoom higher than 100% in Patient's Chart

If you zoom in to anything higher than 100% in a chart, all MPage components you have pulled to the right will disappear. The zoom can be adjusted from the **Navigation** tab on the top toolbar. Select **custom** and set to 75%.

niagarahealth

| Task Edit View Patient Chart Links Notifications           | Navigation Help |        |
|------------------------------------------------------------|-----------------|--------|
| 🚰 Home 🖃 Message Center 🎆 Prescriber Handoff 🎍 Patien      | Zoom ) 1        | 00% ou |
| MH Act Forms                                               | Orientation > 1 | 50%    |
| Bernde 1 Desney O. Desney V.                               | Page > 20       | 00%    |
| Kesut: 1 Propositio Documatio                              | Find C          | ustom  |
| 📰 Tear Off 🇰 Suspend 🔊 Charges 🌮 Charge Entry 🗐 Exit       | Rack            | lomm   |
| 🔁 Cerner Bridge 😭 Clinical Education 🕤 Service Desk Help 🔞 | DOCK            |        |
|                                                            | Forward         |        |
| ZTEST, AMANDA 🗵                                            | Home            |        |
|                                                            |                 |        |

Hotel Dieu

2. Display setting on hospital device higher than 100% Zoom

### Scale and layout

If the **Display** > **Scale and Layout** settings on your computer are set to more than 100% zoom

| Change the size of text, app | s, and other items |
|------------------------------|--------------------|
| 100%                         | $\sim$             |

1

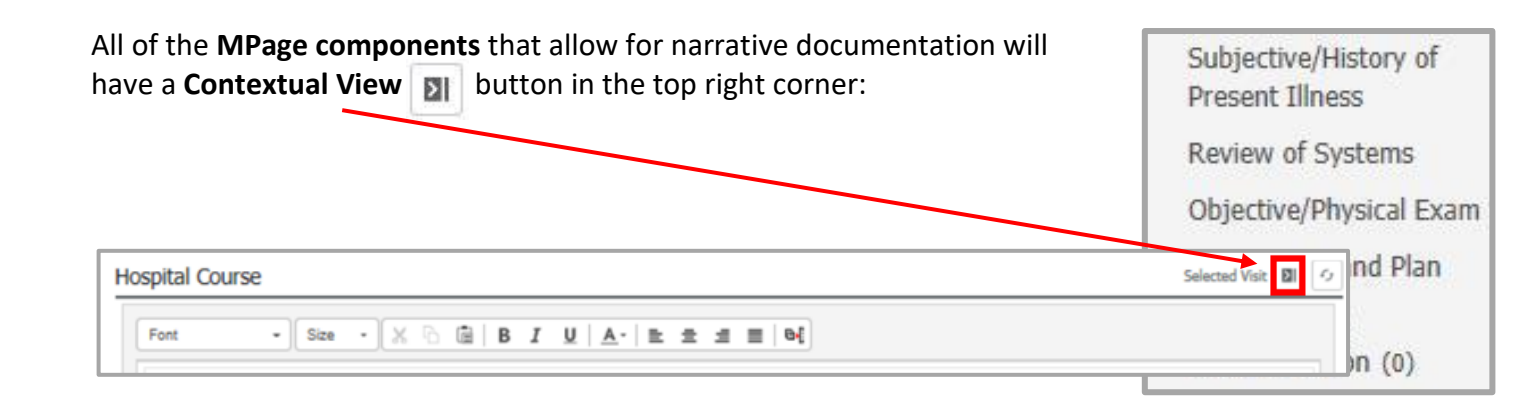

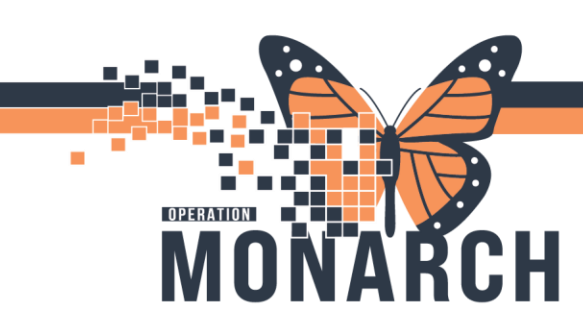

## CONTEXTUAL VIEW/ SPLIT SCREEN

HOSPITAL INFORMATION SYSTEM (HIS)

**Contextual view**, or **split screen**, allows you to review the clinical information components in the left column while documenting notes in the right column.

| Labs                                                                | All Visits Last 1 months Last 24 hours Last 2 weeks Last 3 months 🗸 🗐 |              | <ul> <li>Subjective/History</li> </ul> | of Present Illness | Selected Visit                                    |
|---------------------------------------------------------------------|-----------------------------------------------------------------------|--------------|----------------------------------------|--------------------|---------------------------------------------------|
| No Results Found                                                    | Display: Facility Defined View O                                      | ange Filter  | Font -                                 | Size - 🗶 🕞 🖼   B   | <u>IU A- E = = e</u> {                            |
| Diagnostics (0)                                                     | All Visits Last 1 months Last 6 months Last 12 months Last 18 months  | nths 💙 🧿     |                                        |                    | Save                                              |
| No Results Found                                                    |                                                                       |              |                                        |                    |                                                   |
| Home Medications (0)                                                | AI V                                                                  | fsits ⊙ 🔳    | Review of Systems                      | 5                  | Selected Visit                                    |
|                                                                     | Status: 🚺 Meds History   🌒 Admission   Transfer                       | View Details | Font -                                 | Size - 🗶 🖻 🗟   B   | I <u>U</u> <u>A</u> - <u>≥</u> ≘ ≡ <del>0</del> { |
| No Results Found                                                    |                                                                       |              |                                        |                    |                                                   |
|                                                                     | Document History: Incomplete Complete History                         | Sign         |                                        |                    | Save                                              |
| Problem List                                                        |                                                                       | 0            | Objective/Physical                     | Exam               | Selected Visit                                    |
| No Chronic problems documented. Document 'No Chronic Problems' or a | add a problem                                                         | Dismiss      | Font -                                 | Size - 🗶 🗟 🗟   B   | <u>I U   A</u> -   ≥ ≤ ≤ 0{                       |
| Classification Medical and P: V Add                                 | as This Visit 🗸 Add problem                                           | Q            |                                        |                    |                                                   |
|                                                                     | No Chro                                                               | nic Problems |                                        |                    | Save                                              |
| No Results Found                                                    |                                                                       |              |                                        |                    |                                                   |

- 1. Select the tab you want to **split the screen** for, e.g. Admission.
- 2. In the free text component (excluding Presenting Complaints), which you want to move to the right column, click the 🔊 contextual view button.
- 3. **Repeat Step 1** for any other components you want to move to the right column.
- 4. To move a component back to the left column, click the remove from contextual view button in the component.

You will have to manually go into each of the following **MPage components** and click the **arrow button button** to get them all on the right side.

niagarahealth

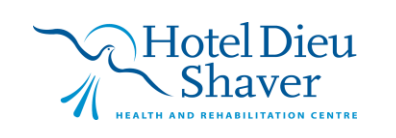

2